## Инструкция по регистрации на сайте ВФСК ГТО

## Адрес сайта: <u>https://www.gto.ru/</u>

Переходим в раздел «Регистрация» в правом верхнем углу.

Далее следуем инструкциям на сайте.

## Важно! Вы регистрируете ребенка, поэтому указывайте его дату рождения и ФИО.

После регистрации Вашему ребенку будет присвоен УИН номер (Уникальный Идентификационный Номер), он состоит из 11 цифр и выглядит так: XX-XX-XXXXXX.

Далее необходимо на бумажном носителе заполнить следующие поля и отдать своему классному руководителю либо в 118 кабинет

| ФИО ребенка:         |  |
|----------------------|--|
| Класс:<br>УИН номер: |  |
|                      |  |
|                      |  |
|                      |  |